## Sesión 1. Introducción a Elmer

M. Meis<sup>1,2</sup> y F. Varas<sup>1,3</sup>

<sup>1</sup>Universidad de Vigo, <sup>2</sup>Vicus Desarrollos Tecnológicos, S.A., <sup>3</sup>Universidad Politécnica de Madrid

### Introducción a la Simulación Numérica Multifísica con ELMER 28–29 de enero de 2015

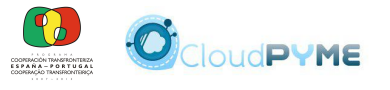

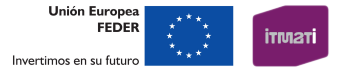

イロト 不得 とくほ とくほとう

ъ

M. Meis y F. Varas Sesión 1. Introducción a Elmer

# Proyecto CloudPYME

El proyecto CloudPYME (ID 0682\_CLOUDPYME2\_1\_E) está cofinanciado por la Comisión Europea a través del Fondo Europeo de Desarrollo Regional (FEDER), dentro de la tercera convocatoria de proyectos del Programa Operativo de Cooperación Transfronteriza España–Portugal 2007–2013 (POCTEP).

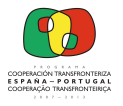

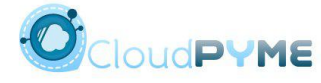

Unión Europea FFDFR

ヘロト 人間 ト ヘヨト ヘヨト

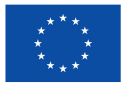

Invertimos en su futuro

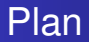

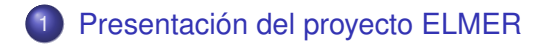

2 Un primer ejemplo con ElmerGUI

ヘロト 人間 ト ヘヨト ヘヨト

ъ

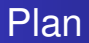

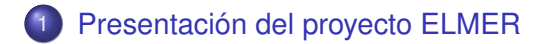

2 Un primer ejemplo con ElmerGUI

M. Meis y F. Varas Sesión 1. Introducción a Elmer

<ロト <回 > < 注 > < 注 > 、

3

# Sobre el proyecto ELMER

| Página del proye | cto:www.csc.fi                                                                                                    | /elmer                                                                                                    |
|------------------|----------------------------------------------------------------------------------------------------|----------------------------------------------------------------------------------------------------|
| csc              |                                                                                                    | In English                                                                                                    |
| Elmer Binaries D | ner<br>Documentation Sources and c                                                                                                  | Q ompilation Application examples                                                                                                    |
| Elmer → Elmer    |                                                                                                    |                                                                                                    |
| Elmer / Elmer    | Elmer<br>Elmer is an open sour<br>developed by CSC - I'<br>was started 1995 in co<br>institutes and industry<br>use and development | The multiphysical simulation software mainly<br><b>Center for Science</b> (CSC). Elmer development<br>ollaboration with Finnish Universities, research<br>. After it's open source publication in 2005, the<br>of Elmer has become international. |

200

# Sobre el proyecto ELMER (cont.)

Principales características del código

- Desarrollado por CSC desde 1995 y liberado como software libre en 2005.
- Decena de desarrolladores activos.
- Programado en Fortan 90 (con una mínima capa de C).

### Instalación del código

- Acceso al código fuente e instrucciones de compilación en http://www.csc.fi/elmer
- Existen también algunos binarios (para GNU/Linux y Microsoft Windows)
- Disponible (junto a numeroso software libre de simulación) en CAELinux: http://www.caelinux.com

# Software libre

### Sofware libre según FSF (Free Software Foundation)

- La libertad de ejecutar el programa, para cualquier propósito.
- La libertad de estudiar cómo trabaja el programa, y cambiarlo para que haga lo que usted quiera.
- La libertad de redistribuir copias para que pueda ayudar al prójimo.
- La libertad de mejorar el programa y publicar sus mejoras, y versiones modificadas en general, para que se beneficie toda la comunidad.

#### Licencia GNU GPL

Licencia de software libre con carácter *copyleft*: los trabajos derivados deben ser distribuidos bajo la misma licencia.

## Comunidad de usuarios de ELMER

#### Foro en http://www.elmerfem.org/forum/

View unanswered posts • View active topics

| FORUMS                                                                       | TOPICS | POSTS | LAST POST                                    |
|------------------------------------------------------------------------------|--------|-------|----------------------------------------------|
| General General discussion about Elmer                                       | 435    | 1769  | by andrew_rafalowitz D<br>30 Dec 2014, 22:46 |
| installation & compilation<br>Discussion about building and installing Elmer | 210    | 935   | by stevemi D<br>31 Dec 2014, 18:24           |
| ElmerSolver<br>Numerical methods and mathematical models of Elmer            | 1226   | 5610  | by Jimmy Johnson D<br>02 Jan 2015, 07:46     |
| ElmerGUI<br>The graphical user interface of Elmer                            | 257    | 1053  | by annier D<br>31 Dec 2014, 13:25            |
| ElmerPost<br>Post processing utility for Elmer                               | 102    | 410   | by fvarela 🖬<br>10 Dec 2014, 14:00           |
| Elmer/Ice<br>Extension of Elmer in computational glaciology                  | 29     | 128   | by rgladstone D<br>26 Nov 2014, 09:15        |
| External tools<br>Mesh generators, CAD programs, and other tools             | 134    | 703   | by annier D<br>10 Dec 2014, 10:13            |
| Software development<br>Discussion about coding and new developments         | 40     | 147   | by YannGuevel D<br>21 Oct 2014, 09:43        |
| Bug reports<br>Elearly defined bug reports and their fixes                   | 102    | 276   | by raback 🖸<br>25 Nov 2014, 03:14            |

◆□▶ ◆□▶ ◆三▶ ◆三▶ ● ○ ○ ○

### Principales componentes de ELMER

#### Programa ElmerGrid

- Conversor de mallas desde numerosos formatos
- Generador de mallas (estructuradas) muy simples

#### Programa ElmerSolver

- Módulo de análisis mediante elementos finitos
- Incorpora numerosos solvers desarrollados
- Fácil acoplamiento de solvers
- Fácil desarrollo de nuevos solvers

## Principales componentes de ELMER (cont.)

| Equation<br>Equation SaveScalars Linear<br>Activate for this equation set<br>Active<br>Give Execution priority<br>Priority<br>Options<br>Phase Change Model None<br>Convection None<br>Free text input |
|----------------------------------------------------------------------------------------------------|
| Apply to bodies:<br>Body 1                                                                                                    |

M. Meis y F. Varas Sesión 1. Introducción a Elmer

### Entorno ElmerGUI

#### Elementos integrados en entorno

- Módulo de preproceso
- Programa ElmerSolver
- Módulos de postproceso

#### Capacidades de preproceso

- Generación de mallados (a través de NetGen) a partir de geometrías CAD
- Generación de mallados (a través de ElmerGrid) a partir de directrices
- Mínimas capacidades CAD
- Lectura de mallados (en formato propio)

ヘロト 人間 ト ヘヨト ヘヨト

э

# Uso de herramientas de ELMER

### Primera posibilidad

Diagrama de flujo:

```
archivo CAD / malla > ElmerGUI
```

- Necesita programa de CAD (y quizás mallador)
- Adecuada para primeros pasos con ELMER

### Segunda posibilidad

Diagrama de flujo:

malla > ElmerGrid > ElmerSolver > archivo VTK

- Necesita programa de CAD, mallador y herramienta de postproceso
- Muy útil para usuarios iniciados

・ロト ・回ト ・ヨト ・ヨト

э

## Formatos soportados por ELMER

Formatos CAD aceptados por ElmerGUI

- STEP, IGES, STL y algunos más
- otros muchos mediante enlace de ElmerGUI con TetGen:

http://wias-berlin.de/software/tetgen/

#### Formatos de malla aceptados por ElmerGrid

• ANSYS, ABAQUS, GAMBIT, UNV, Comsol Multiphysics, GID y Gmsh (http://geuz.org/gmsh/) entre otros

#### Formatos de salida generados por ElmerSolver

- formato propio
- VTK (Visualization ToolKit)

ヘロン 人間 とくほ とくほ とう

3

# Documentación de ELMER

| https://www.cso                 | c.fi/web/elmer/documentation                                                                                                    |
|---------------------------------|----------------------------------------------------------------------------------------------------|
| $\bigotimes \operatorname{Elm}$ | er                                                                                                    |
| Elmer Binaries Docum            | nentation Sources and compilation Application examples                                                                                                    |
| Elmer                           |                                                                                                    |
| Elmer / Documentation           | Documentation                                                                                                    |
|                                 | The documentation of the software may be downloaded from:                                                                                                    |
|                                 | http://www.nic.funet.fi/pub/sci/physics/elmer/doc                                                                                                    |
|                                 | A all-in-one documentation package is also available from<br>sourceforge. A compact summary of the capabilities of Elmer may be<br>obtained from a poster-style brochure (pdf). In the download sites<br>the most relevant documentation consists of the following manuals: |
|                                 | ElmerGUI Manual Manual of the new oraphical user interface of Elmer software                                                                                                    |

# Documentación de ELMER (cont.)

#### Principal documentación del código

- Manual ElmerGrid
- Manual ElmerSolver
- Manual ElmerGUI
- Manual ElmerModels
- Tutoriales (versiones para ElmerGUI y ElmerSolver)
- Manual ElmerProgrammersTutorial

A E > A E >

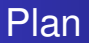

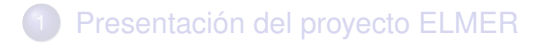

2 Un primer ejemplo con ElmerGUI

イロン イロン イヨン イヨン

ъ

### Primer ejemplo con ElmerGUI

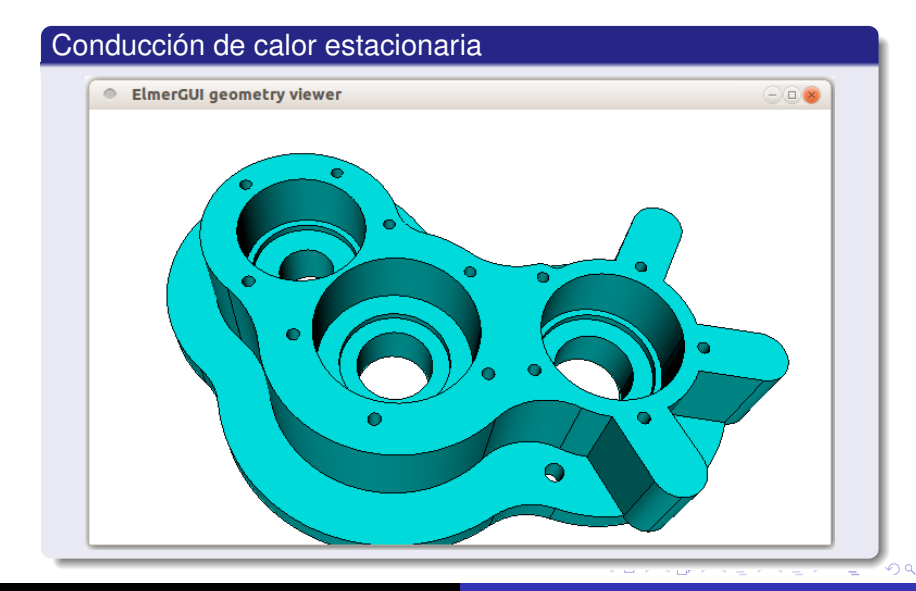

M. Meis y F. Varas Sesión 1. Introducción a Elmer

### Primer ejemplo con ElmerGUI (cont.)

#### Pasos a seguir (a partir de geometría)

- cargar archivo de geometría
- generar mallado de geometría
- seleccionar ecuación a resolver
- fijar propiedades material
- fijar condiciones de contorno
- resolver

★ E ► ★ E ►

ъ

# Lectura de geometría y generación de malla

#### 1. Lectura de geometría

- En menún principal: File > Open
- Elegir archivo de geometría: pieza.stp

#### 2. Generación de mallado

- Genera automáticamente una (primera) malla
- Opciones de mallado desde menú principal:

```
Mesh > Configure...
```

ヘロト ヘアト ヘビト ヘビト

# Selección de modelo físico

### 3. Selección de ecuación a resolver

- En menún principal: Model > Equation > Add...
- Elegir ecuación a resolver (Heat Equation)
- Activar y vincular a sólido (Body 1)
- Configurar opciones en Edit Solver Settings

| Equation<br>• Equation<br>• Equation<br>• te Electrostatics Free Surface Heat Equation • •<br>Activate for this equation set<br>Active<br>Give Execution priority |
|----------------------------------------------------------------------------------------------------|
| Equation     Equation     te Electrostatics Free Surface Heat Equation     Activate for this equation set     Active     Give Execution priority                  |
| Priority Options Phase Change Model None                                                                                                    |

M. Meis y F. Varas

Sesión 1. Introducción a Elmer

# Selección de propiedades materiales

4. Selección de propiedades materiales

En menú principal: Model > Material > Add... Alternativas:

• Asignar valores (ecuación correspondiente)

M. Meis y F. Varas

• Elegir material en biblioteca (Material library)

Vincular a sólido (Body 1)

| 8 | ] 🔒 📓 😥 🔳 🛛 🖉 🥔 🔶                                                                                                    | ₩ ↔  | Material 🔍 🔍 🖉                               |
|---|----------------------------------------------------------------------------------------------------|------|----------------------------------------------|
|   |                                                                                                    |      | General Poisson-Boltzmann equation Navier-St |
| 6 | 🗧 🔍 Material library                                                                                                    | • ×  | Properties                                   |
|   | Air (room temperature)<br>Aluminium (generic)<br>Austenitic stainless steel (AK Steel 201)<br>Copper (generic)<br>Ethanol (room temperature)<br>Fused Silica (25 C)<br>Glass (borosilicate)<br>Cold (generic)<br>Iron (generic)<br>Oil, olive (25 C)<br>Platinum (generic) | () m | Density                                      |

Sesión 1. Introducción a Elmer

# Determinación de condiciones de contorno

5. Determinación de condiciones de contorno

Menú: Model > Boundary Condition > Add...

- Fijar condición de contorno (ecuación correspondiente)
- Elegir frontera (Apply to boundaries:)
- Posibilidad de etiquetar (Name)

| : 🖶 🖶 🖅   🔒 📈 😥 🛛 🛛 🖉 🖉 | P 🔶 🚧 🚧 \leftrightarrow 🚧 🗉 🧕  | •               |
|-------------------------|--------------------------------|-----------------|
|                         | BoundaryCondition              | -               |
|                         | ate Electrostatics Free Surfac | e Heat Equation |
|                         | Dirichlet Conditions           | 6               |
|                         | Temperature                    |                 |
|                         | Temperature Condition          |                 |
|                         | Heat Flux conditions           | ÷               |
|                         | Heat Flux                      |                 |
|                         | Heat Transfer Coeff.           |                 |
|                         | External Temperature           |                 |
| XXXXXXXXXXXX            | Latent heat of phase change    |                 |
| XXXX                    | Phase Change                   |                 |
|                         | Heat Gap                       |                 |
|                         | Heat Gap                       |                 |

M. Meis y F. Varas

Sesión 1. Introducción a Elmer

# Determinación de condiciones de contorno (cont.)

#### Identificación de fronteras

En menú: Model > Set boundary properties Seleccionar con ratón componente de frontera

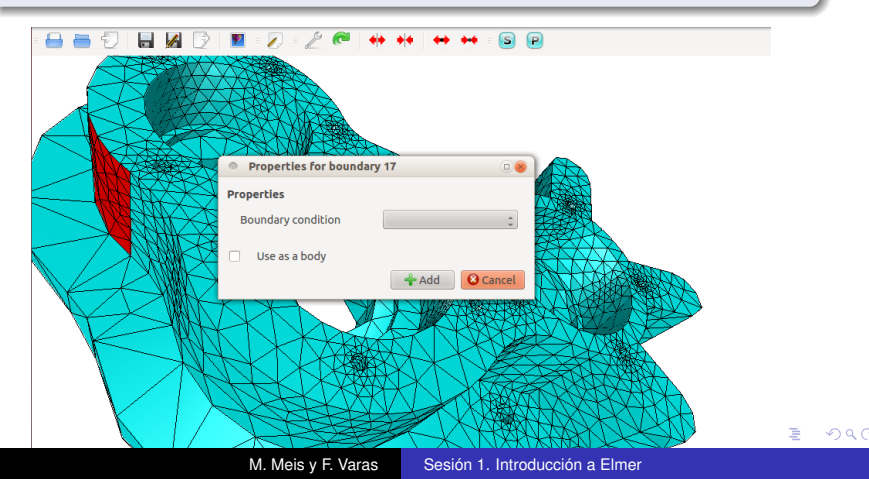

### Grabación de archivos

#### Grabación de proyecto

Se graba con: Menu > File > Save project...

Grabación de archivo de entrada a ElmerSolver

Se graba con: Menu > Sif > Generate Se consulta con: Menu > Sif > Edit...

A E > A E >

## Resolución del modelo

### 6. Resolución

#### En menú principal: Run > Start solver

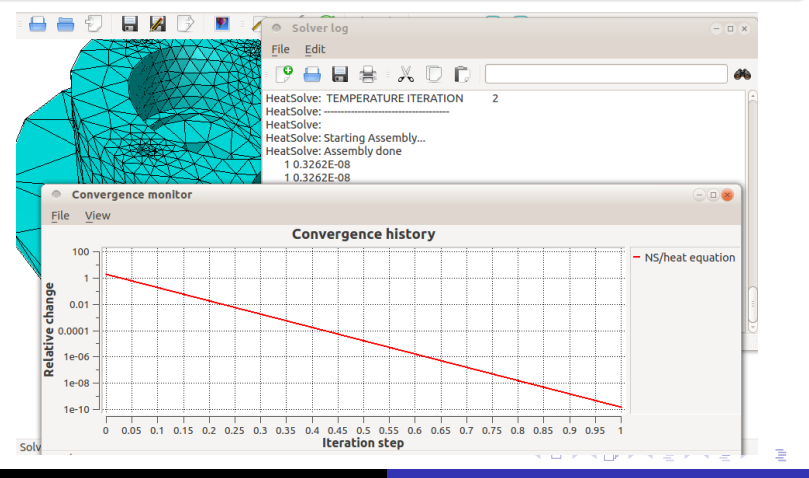

M. Meis y F. Varas Sesión 1. Introducción a Elmer

# Visualización de resultados

### Alternativas de visualización

- Postprocesador propio
  - menú principal: Run > Start postprocessor
- Postprocesador basado en VTK

menú principal: Run > Postprocessor (VTK...)

Exportación en formato VTK (se añade solver)

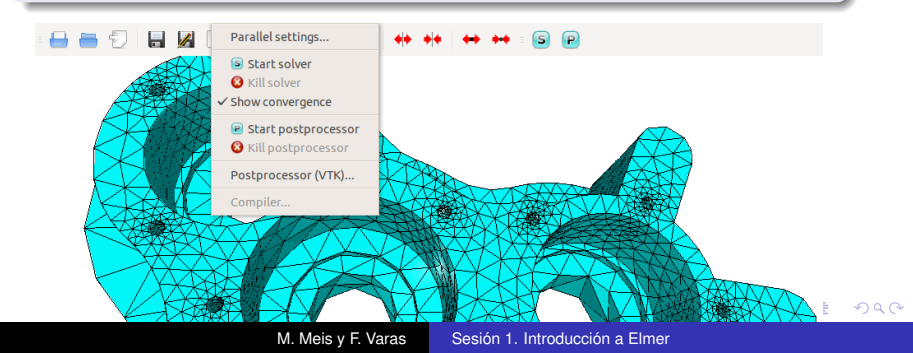